# BUSINESSMAIL X.400 WEBINTERFACE SMTP MTA V3.5

Ŧ··

ERLEBEN, WAS VERBINDET.

#### **BUSINESSMAIL X.400** WEBINTERFACE SMTP MTA Benutzerinformation (1)

- Neben der Anbindung einer X.400 Domain mittels X.400 MTA (P1 Verbindung) wird nun beim MailGate Service auch die Anbindung mittels SMTP MTA (MessageGate SMTP) unterstützt.
- Über das Webinterface (WebConfig) können Sie die SMTP MTA (MessageGate SMTP) Grundeinstellung und die Partnerschaften direkt administrieren und erhalten Zugriff auf Status Reports.
- Zur Nutzung von WebConfig ist es erforderlich, das Clientzertifikat, welches auf der Service Webseite <u>https://www.service-viat.de</u> hinterlegt wurde, in den Zertifikatsordner Ihres Browsers zu importieren.
   Falls Sie mehrere Clientzertifikate installiert haben, müssen Sie dieses neue beim Verbindungsaufbau zu WebConfig angeben.

#### **BUSINESSMAIL X.400** WEBINTERFACE SMTP MTA Benutzerinformation (2)

- Zur Registrierung eines WebConfig Account f
  ür Ihren Anschluss wenden Sie sich bitte an den Helpdesk von BusinessMail X.400. Die erstmalige Einrichtung ist kostenfrei. Wenn Sie bei der Beauftragung schon entsprechende Angaben (Benutzernamen und Passwort) gemacht haben, wird der WebConfig Account zusammen mit Ihrem SMTP MTA Account eingerichtet.
- Sie können nun auch das Login auf Authentifizierung mittels personifiziertem Zertifikat umstellen.

### **BUSINESSMAIL X.400** WEBINTERFACE SMTP MTA Neue Funktionen in WebConfig ab V3.5

 PKCS#12 Archivdateien werden nun mit AES verschlüsselt. Für den Einsatz in älteren Anwendungen kann aber auch ein Kompatibilitätsmodus (Verschlüsselung mit RC4) gewählt werden.

#### **BUSINESSMAIL X.400** WEBINTERFACE SMTP MTA

Gesicherte Kommunikation über Internet (https) für Kunden

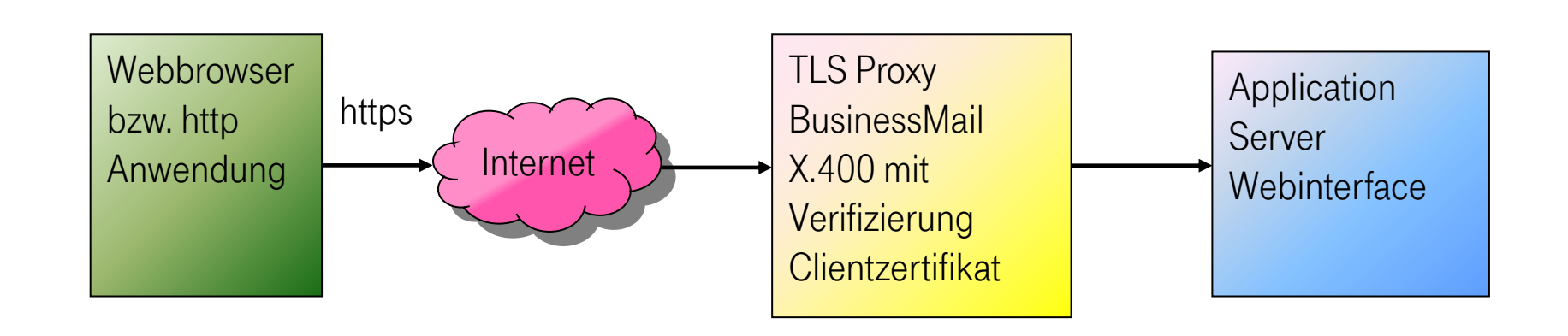

Adresse https://webconfig.viat.de/webconfig

#### **BUSINESSMAIL X.400** WEBINTERFACE SMTP MTA Leistungsmerkmale

In der Oberfläche werden die folgenden Leistungsmerkmale angeboten:

- Verwalten der Grundeinstellung des SMTP MTA
- Verwaltung der Kundenpartnerschaften bei SMTP MTA
- Download Daten, z.B. Clientzertifikat f
  ür WebConfig und TLS Verschl
  üsselung, Parameter oder Benutzer Dateien
- Anzeige oder Download von Status Reports
- Verwalten von E-Mail Adressen für den Empfang von technischen Informationen

### **BUSINESSMAIL X.400** WEBINTERFACE SMTP MTA Login Information (1)

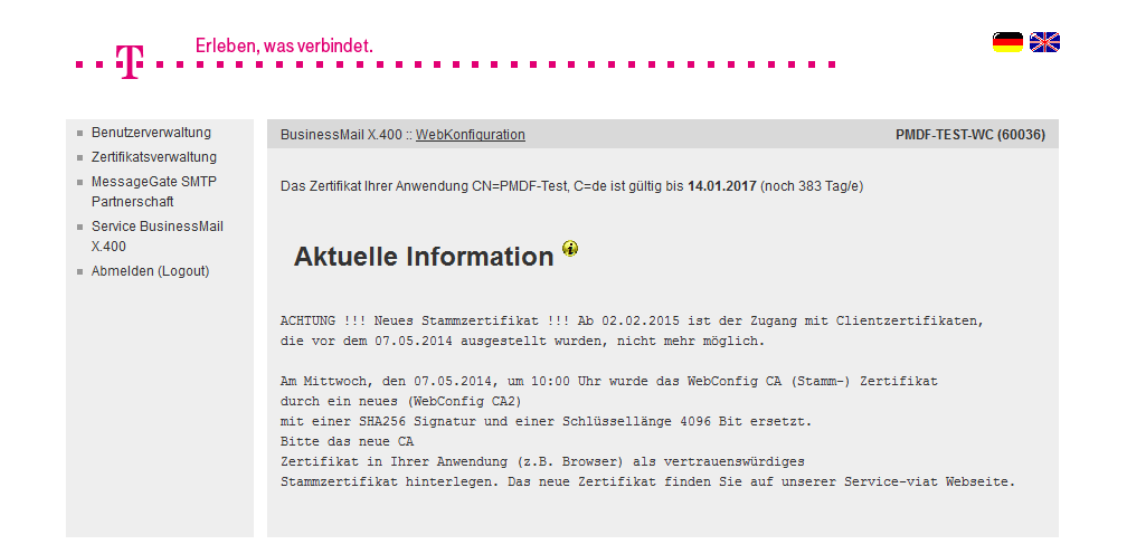

- Nach dem Einloggen in WebConfig werden aktuelle Informationen zu Änderungen oder Versionsständen angezeigt.
- Durch Auswahl des Flaggensymbols können Sie die Sprache der Oberfläche direkt auswählen.
- Wenn die SMTP Kommunikation über Internet erfolgt und mittels TLS gesichert ist, wird hier angezeigt, wie lange die dafür hinterlegten Zertifikate noch gültig sind.

ERLEBEN, WAS VERBINDET.

### **BUSINESSMAIL X.400** WEBINTERFACE SMTP MTA Login Information (2)

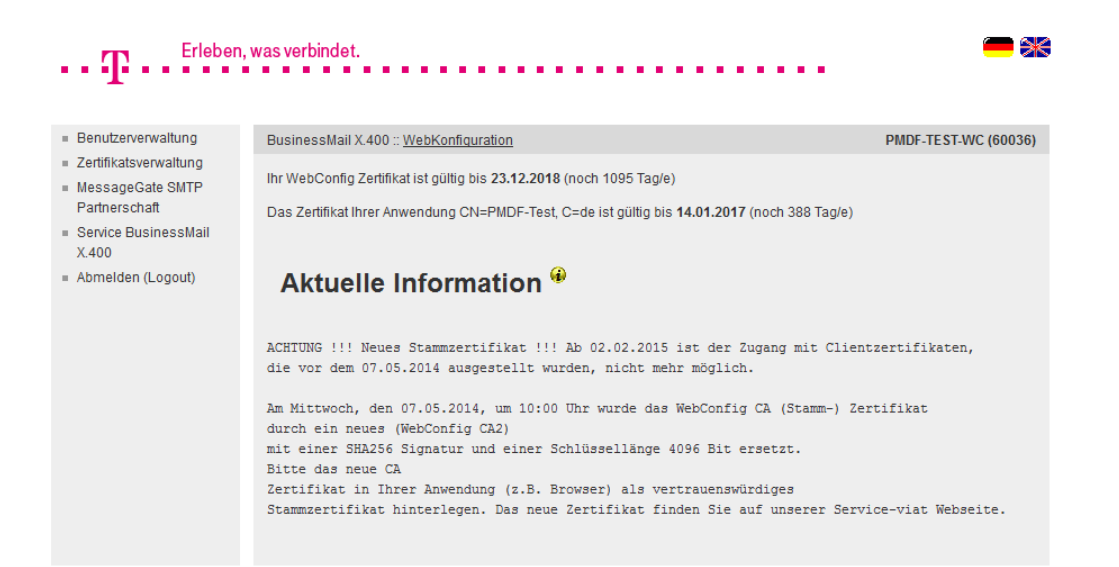

- Falls Sie sich mittels personifizierten Zertifikat eingeloggt haben, wird Ihnen die Gültigkeitsdauer des Zertifikates angezeigt.
- Wenn Sie sich mit Zertifikat eingeloggt haben und dann ausloggen, müssen Sie nichts eingeben, sondern einfach nur die Taste "Einloggen" betätigen.

ERLEBEN, WAS VERBINDET.

#### **BUSINESSMAIL X.400** WEBINTERFACE SMTP MTA Benutzerverwaltung – Übersicht

| Erleben,                                           | was verbindet.                         | <b>—</b> *           |
|----------------------------------------------------|----------------------------------------|----------------------|
|                                                    |                                        |                      |
| <ul> <li>Benutzerverwaltung</li> </ul>             | BusinessMail X.400 :: WebKonfiguration | PMDF-TEST-WC (60036) |
| Zugangsdaten ändern                                |                                        |                      |
| Änderungsverfolgung                                |                                        |                      |
| Downloads                                          |                                        |                      |
| Einstellungen                                      | Benutzerverwaltung *                   |                      |
| <ul> <li>Zertifikatsverwaltung</li> </ul>          |                                        |                      |
| MessageGate SMTP                                   |                                        |                      |
| Partnerschaft                                      |                                        |                      |
| <ul> <li>Service BusinessMail<br/>X.400</li> </ul> |                                        |                      |
| <ul> <li>Abmelden (Logout)</li> </ul>              |                                        |                      |

Verwaltung Ihres WebConfig Accounts

- Zugangsdaten ändern
- Änderungsverfolgung
- Download Daten (Zertifikate, Parameter- oder Benutzerdateien)
- Grundeinstellung: Sprache, Zeitzone und Trennzeichen f
  ür CSV-Dateien, Lebensdauer Cookies

ERLEBEN, WAS VERBINDET.

#### **BUSINESSMAIL X.400** WEBINTERFACE SMTP MTA Benutzerverwaltung – Zugangsdaten ändern (1)

| $\mathbf{T}$ . Erlebe                                       | n, was verbindet.                                                                                                    | - *                                                                                     |
|-------------------------------------------------------------|----------------------------------------------------------------------------------------------------|-----------------------------------------------------------------------------------------|
| <ul> <li>Benutzerverwaltung</li> </ul>                      | BusinessMail X.400 :: WebKonfiguration P                                                                                                    | MDF-TEST-WC (60036)                                                                     |
| Zugangsdaten ändern                                         |                                                                                                    |                                                                                         |
| Änderungsverfolgung                                         |                                                                                                    |                                                                                         |
| Downloads                                                   | Poputzon/onwoltung u Zugongodatan ändern 🖗                                                                                                    |                                                                                         |
| Einstellungen                                               | Benutzerverwaltung Zugangsuaten andern                                                                                                    |                                                                                         |
| Zertifikatsverwaltung                                       |                                                                                                    |                                                                                         |
| <ul> <li>MessageGate SMTP</li> <li>Partnerschaft</li> </ul> | Automatische Benutzerauthentifizierung                                                                                                    |                                                                                         |
| Service BusinessMail                                        | Automatische Benutzerauthentifizierung                                                                                                    |                                                                                         |
| X.400<br>Abmelden (Logout)                                  | Es besteht die Möglichkeit, mittels eines Client-Zert/fikats eine automatische Benutzerauthentifizierung dur<br>laden Sie sich bitte folgendes Zert/fikat herunter und installieren dieses in Ihrem Webbrowser.<br>Nach dem Herunterladen des Zert/fikats wählen Sie die Checkbox "Automatische Benutzerauthentifizierung<br>der Zugang mittels Benutzername und Passwort gespert. Der Zugang erfolgt dann ausschließlich über da<br>Zert/fikat.<br>Falls die Benutzerauthentifizierung wieder auf Basis Benutzername/Passwort umgestellt werden soll, wen<br>finder bei beiten beiten sollt. | chzuführen. Dazu<br>9" aus, dadurch wird<br>s heruntergeladene<br>den Sie sich bitte an |
|                                                             | ole Helpdesk.<br>Das erforderliche Zertifikat finden Sie im Downloadbereich                                                                                                    |                                                                                         |
|                                                             | Passwort ändern 😌                                                                                                    |                                                                                         |
|                                                             | Altes Passwort                                                                                                    |                                                                                         |
|                                                             | Neues Passwort                                                                                                    |                                                                                         |
|                                                             | Passwort wiederholen                                                                                                    |                                                                                         |
|                                                             | Ol. Abbrechen                                                                                                    |                                                                                         |

- In dieser Maske können Sie das
  Login über personifiziertes Zertifikat aktivieren (Automatische Benutzerauthentifizierung) oder ein neues Passwort für WebConfig
  setzen (die Passwortlänge sollte mindestens 12 Zeichen betragen, zusammengesetzt aus Buchstaben, Ziffern und Sonderzeichen).
- Der Benutzername des Web-Config Accounts kann nur durch die zentrale Administration geändert werden. Bitte wenden Sie sich bei Bedarf an unseren Helpdesk.

# BUSINESSMAIL X.400 WEBINTERFACE SMTP MTA

#### Benutzerverwaltung – Zugangsdaten ändern (2)

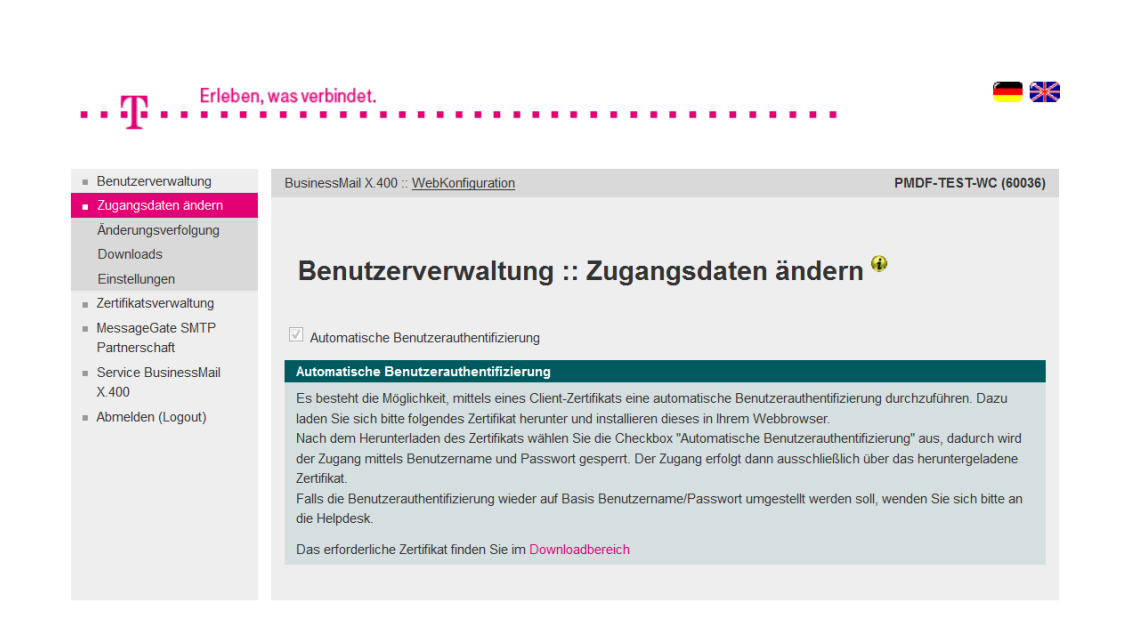

**ERLEBEN, WAS VERBINDET.** 

- Bei der Aktivierung der automatischen Benutzerauthentifizierung erhalten Sie einen Hinweis, dass Sie ein Zertifikat benötigen. Falls Sie dieses noch nicht abgeholt und installiert haben, brechen Sie den Vorgang ab.
- Ist der Login mittels personifizierten Zertifikats aktiviert, kann nur der Helpdesk dies rückgängig machen bzw. kompromittierte Zertifikate sperren.
- Der Helpdesk kann auch den durch fehlerhafte Login Versuche temporär gesperrten WebConfig Account wieder freigeben.

### **BUSINESSMAIL X.400** WEBINTERFACE SMTP MTA Benutzerverwaltung – Änderungsverfolgung

| enutzerverwaltung               | BusinessMail X.400 :: WebKonfiguration                                                                                                    | PMDF-TEST-WC (600)       |
|---------------------------------|----------------------------------------------------------------------------------------------------|--------------------------|
| igangsdaten ändern              |                                                                                                    | ,                        |
| derungsverfolgung               |                                                                                                    |                          |
| ownloade                        |                                                                                                    |                          |
| , "                             | Benutzerverwaltung ··· Änderungsverfolgu                                                                                                    | na 😣                     |
| nstellungen                     | Benazer ver waltung Anderungoverloigu                                                                                                    |                          |
| rtifikatsverwaltung             |                                                                                                    |                          |
| essageGate SMTP<br>artnerschaft | Filter:                                                                                                    |                          |
| ervice BusinessMail             | 17 01 2014 09:51:21 DMDE-TERT-WC: MagesaraGata SMTD Dartnarechaft gald                                                                         | Secht: TD=60608; e=maura |
| 400                             | 17.01.2014 09:52:02 PMDF-TEST-WC: MessageGate SMTP Partnerschaft aktu                                                                          | alisiert: ID=49637: cn=  |
| melden (Logout)                 | 17.01.2014 09:52:27 PMDF-TEST-WC: MessageGate SMTP Partnerschaft aktu                                                                          | alisiert: ID=49638; cn=  |
|                                 | 17.01.2014 09:52:43 PMDF-TEST-WC: MessageGate SMTP Partnerschaft aktu                                                                          | alisiert: ID=49639; cn=  |
|                                 | 17.01.2014 09:52:57 PMDF-TEST-WC: MessageGate SMTP Partnerschaft aktu                                                                          | alisiert: ID=49640; cn⇒  |
|                                 | 17.01.2014 09:53:23 PMDF-TEST-WC: MessageGate SMTP Partnerschaft aktu                                                                          | alisiert: ID=49637; cn=  |
|                                 | 17.01.2014 09:53:54 FMDF-TEST-WC: MessageGate SMTF Partnerschaft aktu                                                                          | alisiert: ID=49638; cn=  |
|                                 | 17.01.2014 09:54:10 PMDF-TEST-WC: MessageGate SMTP Partnerschaft aktu                                                                          | alisiert: ID=49639; cn=  |
|                                 | 17.01.2014 09:55:08 PMDF-TEST-WC: MessageGate SMTP Partnerschaft aktu                                                                          | alisiert: ID=49640; cn=  |
|                                 | 17.01.2014 09:56:34 webadmin_maurer: Benutzerauthentifizierung umgest                                                                          | ellt auf: FORM-BASED     |
|                                 | 17.01.2014 09:56:34 webadmin_maurer: Web-Passwort geändert.                                                                                    |                          |
|                                 | 17.01.2014 09:59:06 PMDF-TEST-WC: Loginfehler                                                                                                  |                          |
|                                 | 17.01.2014 09:59:50 webadmin_maurer: Web-Passwort geändert.                                                                                    |                          |
|                                 | 17.01.2014 10:00:04 PMDF-TEST-WC: Loginfehler                                                                                                  |                          |
|                                 | 17.01.2014 10:00:22 webadmin_maurer: Web-Loginfehler-Zähler zurückges                                                                          | Jetzt                    |
|                                 | 17.01.2014 10:00:24 webadmin_maurer: Web-Loginfehler-Zahler zuruckges                                                                          | Jetzt                    |
|                                 | 17.01.2014 10:00:53 PMDF-TEST-WC: LoginTehler                                                                                                  | otat                     |
|                                 | 17.01.2014 10:01:20 Webaumin_mauter: Web-boginteniei-zahler zuruckges                                                                          | t auf. CITEND_CEDD       |
|                                 | 17.01.2014 10.18.23 DMDE-TEST WC. Bendezeradeneneritzierung umgestern<br>17.01.2014 10.18.23 DMDE-TEST-WC: MessageGate SMTD Partnerschaft aktu | aligiert: ID=49637: cp=  |
|                                 | 17.01.2014 10:18:42 PMDE-TEST-WC: MessageGate SMTP Partnerschaft aktu                                                                          | alisiert: ID=49637: cn=  |
|                                 | 17.01.2014 10:18:57 PMDE-TEST-WC: MessageGate SMTP Partnerschaft aktu                                                                          | alisiert: ID=49639: cn=  |
|                                 | 17.01.2014 10:19:10 PMDE-TEST-WC: MessageGate SMTP Partnerschaft aktu                                                                          | alisiert: ID=49640; cn=  |

- Änderungen der Partnerschaften werden in einer Logdatei abgespeichert. Der Eintrag enthält einen Zeitstempel, den Namen des Ändernden und die jeweilige Aktion.
- Über einen Filtereintrag kann die Anzahl der ausgegebenen Einträge eingeschränkt werden.

**ERLEBEN, WAS VERBINDET.** 

#### **BUSINESSMAIL X.400** WEBINTERFACE SMTP MTA Benutzerverwaltung – Downloads (1)

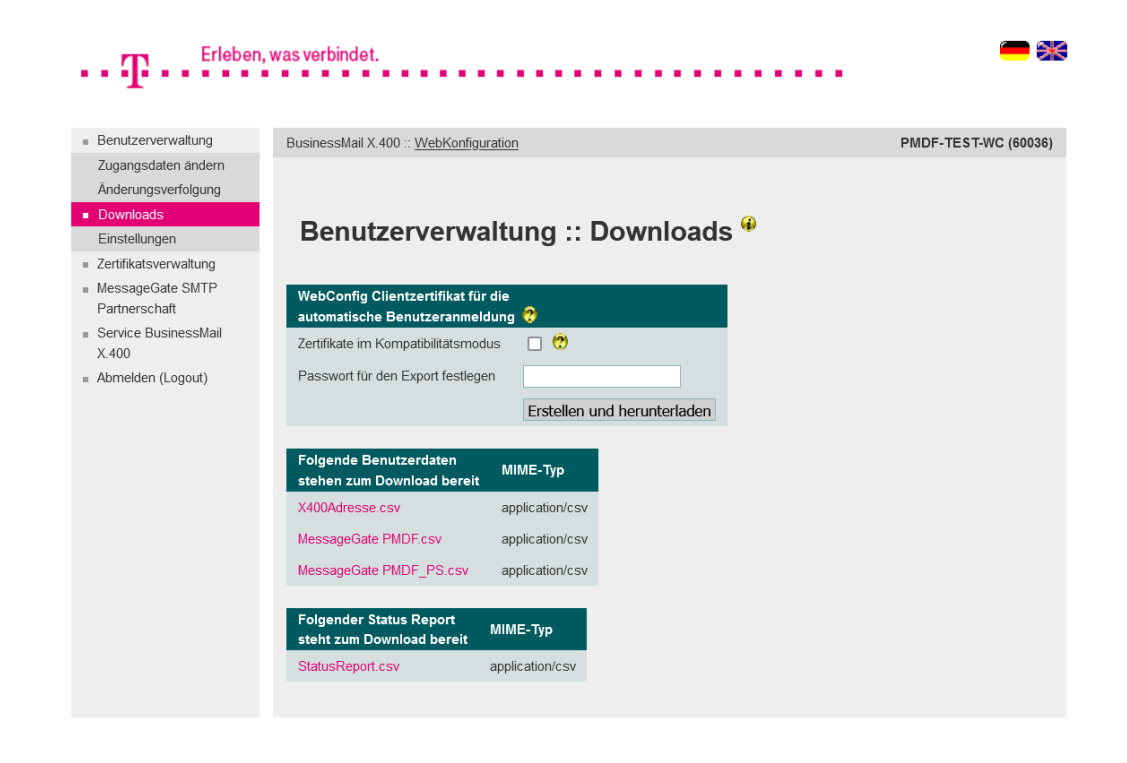

**ERLEBEN, WAS VERBINDET.** 

- In diesem Menüpunkt können verschiedene Daten als Dateien abgeholt werden.
- Erzeugen von PKCS#12 Archiv (\*.p12) mit Clientzertifikat und privaten Schlüssel für den Login in WebConfig mit personifizierten Zertifikaten (bezogen auf User-ID der Mailbox). Es können auch mehrere Zertifikate erstellt und abgeholt werden. Wird jedoch eines der Zertifikate kompromittiert, müssen alle Zertifikate durch den Helpdesk gesperrt werden.

#### **BUSINESSMAIL X.400** WEBINTERFACE SMTP MTA Benutzerverwaltung – Downloads (2)

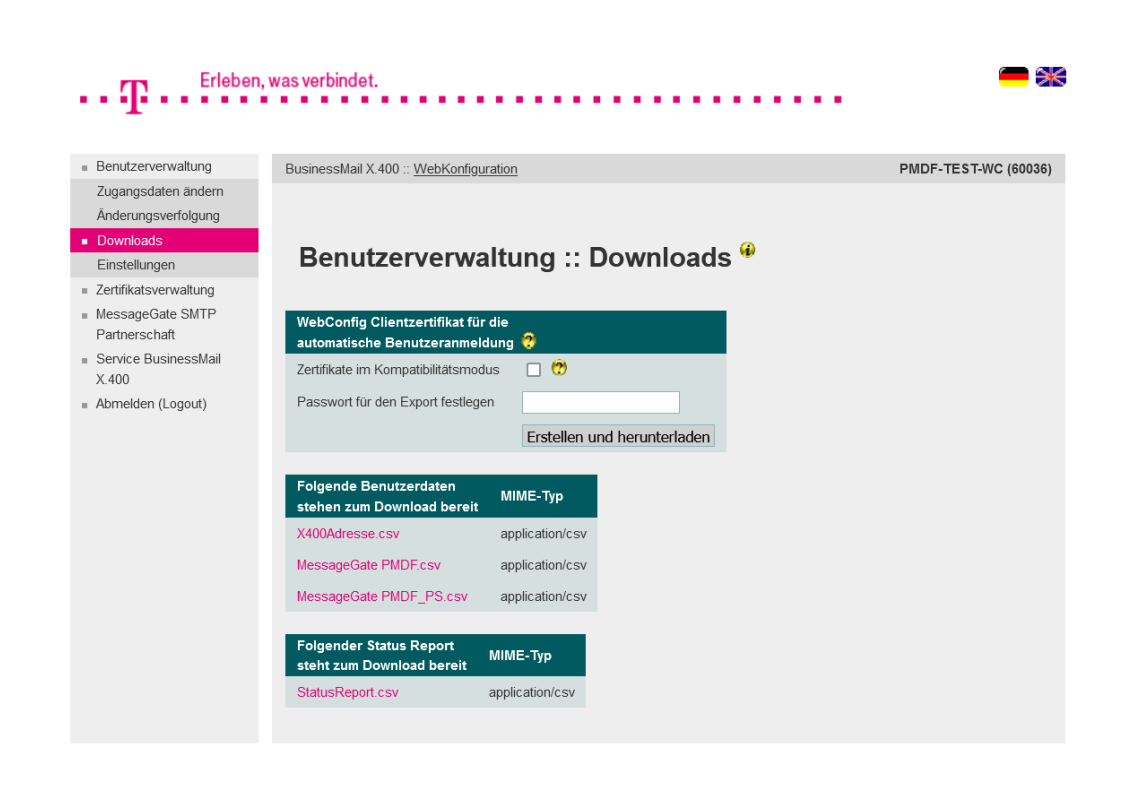

- Beim Erstellen des Zertifikats müssen Sie ein Exportpasswort festlegen, das mindestens 12 Stellen lang sein und mindestens eine Ziffer, einen Buchstabe und ein Sonderzeichen enthalten muss.
  Je länger und unregelmäßiger das Passwort ist, um so besser ist Ihr privater Schlüssel gesichert.
- Die PKCS#12 Archivdateien werden standardmäßig mit AES verschlüsselt. Wenn Sie sehr alte Browser oder Webservice Module einsetzen, müssen Sie die Archive im Kompatibilitätsmodus (RC4) erzeugen und diese Option aktivieren.

#### ERLEBEN, WAS VERBINDET.

#### **BUSINESSMAIL X.400** WEBINTERFACE SMTP MTA Benutzerverwaltung – Downloads (3)

| Benutzerverwaltung                        | BusinessMail X.400 :: WebKonfigu                     | iration                     | PMDF-TEST-WC (60 |
|-------------------------------------------|------------------------------------------------------|-----------------------------|------------------|
| Zugangsdaten ändern                       |                                                      |                             |                  |
| Änderungsverfolgung                       |                                                      |                             |                  |
| Downloads                                 | Benutzerverw:                                        | altung ·· Downloads         | <b>@</b>         |
| Einstellungen                             | Denutzerverwe                                        | attang Downloads            |                  |
| <ul> <li>Zertifikatsverwaltung</li> </ul> |                                                      |                             |                  |
| Partnerschaft                             | WebConfig Clientzertifikat fü                        | die                         |                  |
| Service BusinessMail                      | automatische Benutzeranmei                           | dung 🕡                      |                  |
| X.400                                     | Zertifikate im Kompatibilitatsmoo                    | lus 🗌 🕜                     |                  |
| Abmelden (Logout)                         | Passwort für den Export festlege                     | en                          |                  |
|                                           |                                                      | Erstellen und herunterladen |                  |
|                                           |                                                      |                             |                  |
|                                           | Folgende Benutzerdaten<br>stehen zum Download bereit | МІМЕ-Тур                    |                  |
|                                           | X400Adresse.csv                                      | application/csv             |                  |
|                                           | MessageGate PMDF.csv                                 | application/csv             |                  |
|                                           | MessageGate PMDF_PS.csv                              | application/csv             |                  |
|                                           | Folgende Benutzerdateien                             | Zum Löschen                 |                  |
|                                           | stehen zum Download bereit                           | markieren                   |                  |
|                                           | Testfile_60036.txt                                   |                             |                  |
|                                           |                                                      | Löschen                     |                  |
|                                           | Folgender Status Report                              |                             |                  |
|                                           | steht zum Download bereit                            | MIME-Typ                    |                  |
|                                           | StatusReport csv                                     | application/csv             |                  |

ERLEBEN, WAS VERBINDET.

- Um aktuelle Parametereinstellung (Grundeinstellungen oder von Partnerschaften) in Anwendungen zu importieren, können diese als Parameterdateien (CSV Format) abgeholt werden.
- Falls benutzerspezifische Dateien zum Download bereitgestellt wurden, wird ein entsprechender Menüpunkt angezeigt, in dem die Dateinamen der verfügbaren Dateien aufgelistet werden. Nach Abholen der Datei(en) können Sie diese zum Löschen markieren und durch Betätigen von "Löschen" diese auf dem Host löschen.

#### **BUSINESSMAIL X.400** WEBINTERFACE SMTP MTA Benutzerverwaltung – Grundeinstellungen

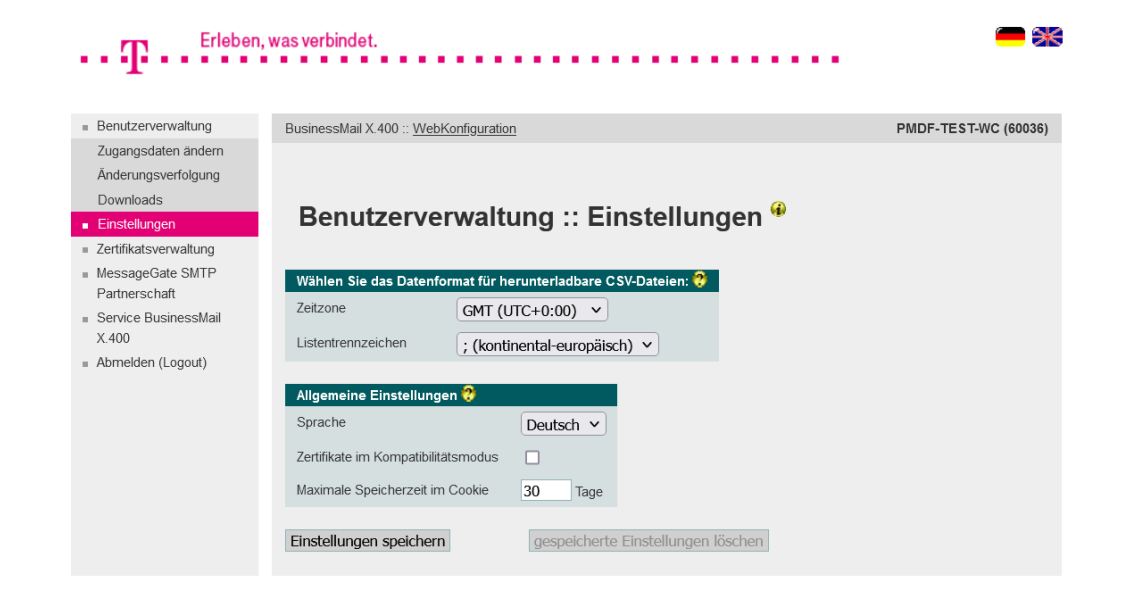

- Datenformat der CSV Dateien (Zeitzone, Trennzeichen)
- Sprache der Oberfläche

- Voreinstellung f
  ür Kompatibilit
  ätsmodus bei Zertifikatserstellung
- Lebensdauer von Cookies

📕 🔳 📕 ERLEBEN, WAS VERBINDET.

#### **BUSINESSMAIL X.400** WEBINTERFACE SMTP MTA Zertifikatsverwaltung

| ••• <b>T</b> •••                                            | , was verbindet.                       | - *                   |
|-------------------------------------------------------------|----------------------------------------|-----------------------|
| <ul> <li>Benutz erverwaltung</li> </ul>                     | BusinessMail X.400 :: WebKonfiguration | PMDF-TE ST-WC (60036) |
| <ul> <li>Zertifikatsverwaltung</li> </ul>                   |                                        |                       |
| Anzeigen/Herunterladen                                      |                                        |                       |
| <ul> <li>MessageGate SMTP</li> <li>Partnerschaft</li> </ul> | Zertifikatsverwaltung 🏶                |                       |
| <ul> <li>Service BusinessMail<br/>X.400</li> </ul>          | -                                      |                       |
| <ul> <li>Abmelden (Logout)</li> </ul>                       |                                        |                       |

- Verwaltung von TLS Zertifikaten
  - Anzeigen/Herunterladen von Zertifikaten

ERLEBEN, WAS VERBINDET.

#### **BUSINESSMAIL X.400** WEBINTERFACE SMTP MTA Zertifikatsverwaltung – Anzeigen/Herunterladen

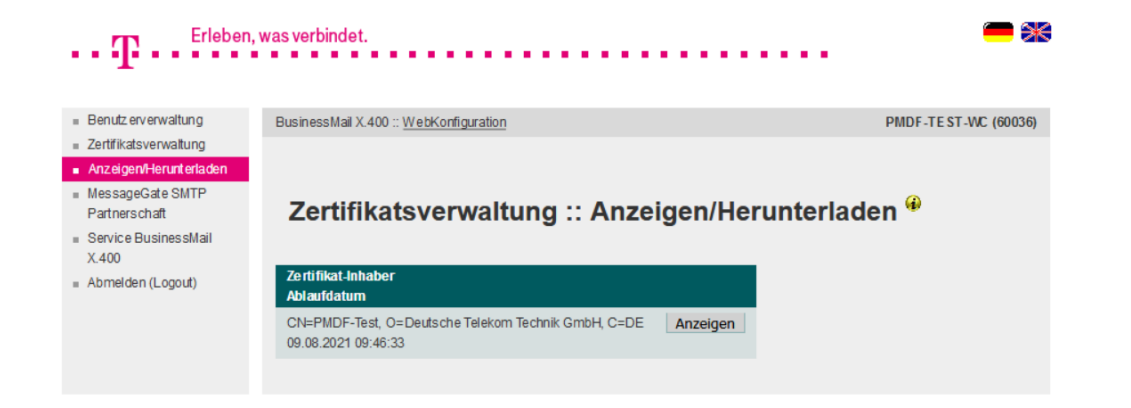

In diesem Menüpunkt können Sie sich die Zertifikate anzeigen oder herunterladen, die für die mittels TLS verschlüsselte SMTP Kommunikation eingesetzt werden.

ERLEBEN, WAS VERBINDET.

### **BUSINESSMAIL X.400** WEBINTERFACE SMTP MTA SMTP MTA

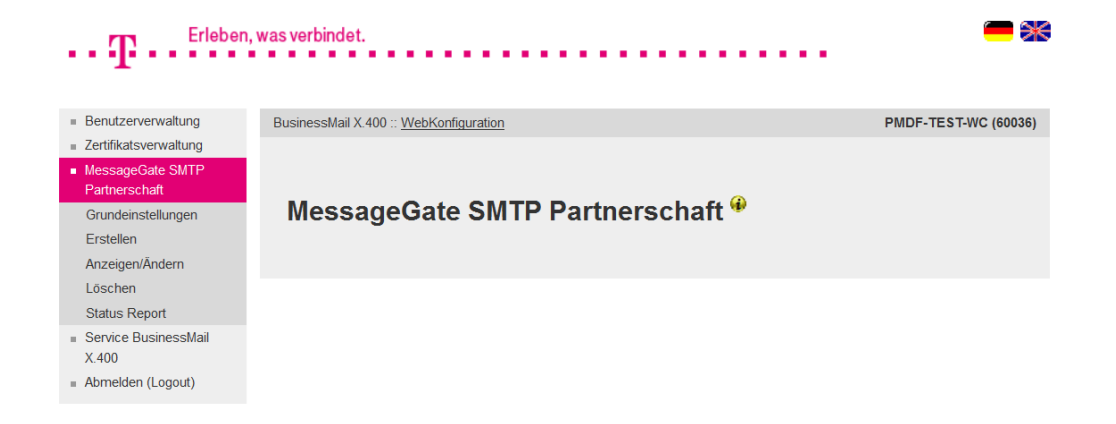

- In diesem Hauptmenüpunkt können Sie die Ihrem SMTP MTA Account zugeordneten Datenbankeinträge verwalten.
- Dies sind die Parameter f
  ür SMTP MTA Grundeinstellung, das Erstellen, das Ändern/ Anzeigen und das Löschen von SMTP MTA Partnerschaften.

ERLEBEN, WAS VERBINDET.

### **BUSINESSMAIL X.400** WEBINTERFACE SMTP MTA SMTP MTA – Grundeinstellung (1)

| ${f T}$ . Erleben,                        | was verbindet.                                                            |                                                                                                    |
|-------------------------------------------|---------------------------------------------------------------------------|----------------------------------------------------------------------------------------------------|
| <ul> <li>Benutzerverwaltung</li> </ul>    | BusinessMail X.400 :: WebKonfiguration                                    | PMDF-TEST-WC (60036)                                                                                |
| <ul> <li>Zertifikatsverwaltung</li> </ul> |                                                                           |                                                                                                    |
| MessageGate SMTP                          |                                                                           |                                                                                                    |
| Partnerschaft                             |                                                                           | to a set of the Original size to live set of                                                        |
| <ul> <li>Grundeinstellungen</li> </ul>    | MessageGate SMTP Par                                                      | rtherschaft :: Grundeinstellungen                                                                   |
| Erstellen                                 | (g)                                                                       |                                                                                                    |
| Anzeigen/Andern                           |                                                                           |                                                                                                    |
| Loschen                                   | Benutzer                                                                  |                                                                                                    |
| Status Report                             | X.400-Adresse n-id=2060036; p=PMDF-TEST; a=                               | VIAT-TEST; c=DE                                                                                     |
| X.400                                     |                                                                           |                                                                                                    |
| <ul> <li>Abmelden (Logout)</li> </ul>     | Einstellungen 😲                                                           |                                                                                                    |
| ,                                         | eine in SMTP Mitteilung angeforderte MDN<br>umsetzen in Anforderung einer | X.400-Verarbeitungsbestätigung (RN) 🔻                                                               |
|                                           | eine in X.400 Mitteilung angeforderte DN                                  | eine in X.400 Mitteilung angeforderte RN/NRN                                                        |
|                                           | als DSN in SMTP Mitteilung anfordern 💌                                    | als MDN in SMTP Mitteilung anfordern                                                                |
|                                           | Message Expiration                                                        | 1440 Minuten                                                                                        |
|                                           | X.400 Content-Type                                                        | IPM84 ^<br>IPM88 ~                                                                                  |
|                                           | Bodypart 🕐                                                                | IA5-Text A<br>Bilateral (Bodypart 14)<br>ISO-Latin-1                                                |
|                                           |                                                                           | Kontextabhängig (variabel, flach)<br>Kontextabhängig (variabel, geschachtelt) 👻                     |
|                                           | Abbildung in SMTP Adresse 党                                               | X400 Adress Syntax verwenden<br>Alle X400 Adresselements umsetzen<br>Nur natürliche Adresse erlaubt |
|                                           | Binäre Daten codieren als                                                 | base64 💌                                                                                            |
|                                           | Purge-Zeit 🤥                                                              | 120 Stunden                                                                                         |
|                                           | Domäne 🧭                                                                  | pmdf-test.de                                                                                        |

ERLEBEN, WAS VERBINDET.

- In diesem Menüpunkt können Sie die Grundeinstellung Ihres SMTP MTA Accounts ändern.
  - Sie können hier festlegen, ob eine vom E-Mail Absender angeforderte Lesebestätigung umgesetzt werden soll in die Anforderung einer X.400 Lesebestätigung (RN) oder die einer X.400 Auslieferbestätigung (DN).
    Letzteres sollte nur dann verwendet werden, wenn Ihr E-Mail System das Anfordern einer DSN (Delivery Status Notification) nicht unterstützt. NDN werden immer angefordert und im Fehlerfall in eine DSN mit entsprechendem Fehlercode umgesetzt.

### **BUSINESSMAIL X.400** WEBINTERFACE SMTP MTA SMTP MTA – Grundeinstellung (2)

| ••• $\mathbf{T}$ ••• Erleben, v                                                       | was verbindet.                                                                     |                                                                                                    |
|---------------------------------------------------------------------------------------|------------------------------------------------------------------------------------|----------------------------------------------------------------------------------------------------|
| <ul> <li>Benutzerverwaltung</li> </ul>                                                | BusinessMail X.400 :: WebKonfiguration                                             | PMDF-TEST-WC (60036)                                                                                                    |
| <ul> <li>Zertifikatsverwaltung</li> <li>MessageGate SMTP<br/>Partnerschaft</li> </ul> | MassageCate SMTP Pa                                                                | thorschoft Grundainstallungan                                                                                                    |
| Grundeinstellungen     Erstellen     Anzeigen/Ändern                                  |                                                                                    |                                                                                                    |
| Löschen<br>Status Report                                                              | Benutzer                                                                           |                                                                                                    |
| <ul> <li>Service BusinessMail</li> <li>X.400</li> </ul>                               | Einstellungen ?                                                                    |                                                                                                    |
| Abmelden (Logout)                                                                     | eine in SMTP Mitteilung angeforderte MDN<br>umsetzen in Anforderung einer          | X.400-Verarbeitungsbestätigung (RN) 💌                                                                                               |
|                                                                                       | eine in X 400 Mitteilung angeforderte DN<br>als DSN in SMTP Mitteilung anfordern 💌 | eine in X.400 Mitteilung angeforderte RN/NRN<br>als MDN in SMTP Mitteilung anfordern ▼                                              |
|                                                                                       | Message Expiration                                                                 | 1440 Minuten                                                                                                    |
|                                                                                       | X.400 Content-Type                                                                 | IPM84 ^<br>IPM88 ~                                                                                                    |
|                                                                                       | Bodypart 🕐                                                                         | IA5-Text<br>Bilateral (Bodypart 14)<br>ISO-Latin-1<br>Kontextabhängig (variabel, flach)<br>Kontextabhängig (variabel, geschachtelt) |
|                                                                                       | Abbildung in SMTP Adresse 💮                                                        | X400 Adress Syntax verwenden  Alle X.400 Adresselements umsetzen Nur natürliche Adresse erlaubt  *                                  |
|                                                                                       | Binäre Daten codieren als                                                          | base64 💌                                                                                                    |
|                                                                                       | Purge-Zeit 🕐                                                                       | 120 Stunden                                                                                                    |
|                                                                                       | Domäne 😷                                                                           | pmdf-test.de                                                                                                    |

**ERLEBEN, WAS VERBINDET.** 

Sie können weiterhin festlegen, ob eine vom X.400 Absender angeforderte Auslieferbestätigung (DN) sofort versendet werden soll, sobald die Mitteilung dem SMTP MTA zum Versand übergeben wurde. Alternativ kann eine DSN (SMTP Auslieferbestätigung) oder einer MDN (SMTP Lesebestätigung) angefordert werden Unterstützt das E-Mail System das Anfordern einer DSN (Delivery Status Notification), sollte diese Option gewählt werden, ansonsten "sofort senden". MDN sollte nur dann gewählt werden, wenn sichergestellt ist, dass diese immer und zeitnah erzeugt wird  $(\rightarrow$  automatisierte Anwendung).

19.05.2023 - Produktmanagement BusinessMail X.400 - Webinterface SMTP MTA – Administration V3.5 - Seite 20

### **BUSINESSMAIL X.400** WEBINTERFACE SMTP MTA SMTP MTA – Grundeinstellung (3)

| Benutzerverwaltung                | BusinessMail X.400 :: WebKonfiguration                                    | PMDF-TEST-WC (60                                                                                                    |
|-----------------------------------|---------------------------------------------------------------------------|----------------------------------------------------------------------------------------------------|
| MessageGate SMTP<br>Partnerschaft |                                                                           |                                                                                                    |
| Grundeinstellungen<br>Erstellen   | MessageGate SMTP Pa                                                       | rtnerschaft :: Grundeinstellungen                                                                                                    |
| Anzeigen/Ändern                   |                                                                           |                                                                                                    |
| Löschen                           | Benutzer                                                                  |                                                                                                    |
| Status Report                     | X.400-Adresse n-id=2060036; p=PMDF-TEST; a                                | =VIAT-TEST; c=DE                                                                                                    |
| X.400                             |                                                                           |                                                                                                    |
| Abmelden (Logout)                 | Einstellungen 🤯                                                           |                                                                                                    |
|                                   | eine in SMTP Mitteilung angeforderte MDN<br>umsetzen in Anforderung einer | X.400-Verarbeitungsbestätigung (RN) 👻                                                                                                 |
|                                   | eine in X.400 Mitteilung angeforderte DN                                  | eine in X.400 Mitteilung angeforderte RN/NRN                                                                                          |
|                                   | als DSN in SMTP Mitteilung anfordern 🔻                                    | als MDN in SMTP Mitteilung anfordern 🔹                                                                                                |
|                                   | Message Expiration                                                        | 1440 Minuten                                                                                                    |
|                                   | X.400 Content-Type                                                        | IPM84 +<br>IPM88 -                                                                                                    |
|                                   | Bodypart 🕐                                                                | IA5-Text<br>Bilateral (Bodypart 14)<br>ISO-Latin-1<br>Kontextabhängig (variabel, flach)<br>Kontextabhängig (variabel, geschachtelt) ~ |
|                                   | Abbildung in SMTP Adresse 🕐                                               | X.400 Adress Syntax verwenden<br>Alle X.400 Adresselements umsetzen<br>Nur natürliche Adresse erlaubt                                 |
|                                   | Binäre Daten codieren als                                                 | base64 💌                                                                                                    |
|                                   | Purgo Zoit 🧿                                                              | 120 Stundon                                                                                                    |

- Sie können zusätzlich festlegen, ob eine vom X.400 Absender angeforderte Lesebestätigung (RN) umgesetzt werden soll in die Anforderung einer MDN (SMTP Lesebestätigung) oder nicht. Unterstützt das E-Mail
  System das Anfordern einer DSN (Delivery Status Notification), sollte die Option "MDN anfordern" ausgewählt werden.
- Der Parameter "Message Expiration" legt fest, wann die X.400 Mitteilung ungültig und eine NDN mit "Time Expired" erzeugt wird.

ERLEBEN, WAS VERBINDET.

### **BUSINESSMAIL X.400** WEBINTERFACE SMTP MTA SMTP MTA – Grundeinstellung (4)

| ••• $\mathbf{T}$ ••• <sup>Erleben, v</sup>                   | was verbindet.                                                                     |                                                                                                    |
|--------------------------------------------------------------|------------------------------------------------------------------------------------|----------------------------------------------------------------------------------------------------|
| <ul> <li>Benutzerverwaltung</li> </ul>                       | BusinessMail X.400 :: WebKonfiguration                                             | PMDF-TEST-WC (60036)                                                                                                    |
| Zertifikatsverwaltung     MessageGate SMTP     Partnerschaft | MessageGate SMTP Par                                                               | tnerschaft <sup></sup> Grundeinstellungen                                                                                           |
| Erstellen<br>Anzeigen/Ändern<br>Löschen                      |                                                                                    |                                                                                                    |
| Status Report<br>Service BusinessMail<br>X.400               | X.400-Adresse n-id=2060036; p=PMDF-TEST; a=                                        | VIAT-TEST; c=DE                                                                                                    |
| <ul> <li>Abmelden (Logout)</li> </ul>                        | Einstellungen 😲                                                                    |                                                                                                    |
|                                                              | eine in SMTP Mitteilung angeforderte MDN<br>umsetzen in Anforderung einer          | X.400-Verarbeitungsbestätigung (RN)                                                                                                 |
|                                                              | eine in X.400 Mitteilung angeforderte DN<br>als DSN in SMTP Mitteilung anfordern 👻 | eine in X.400 Mitteilung angeforderte RNNRN<br>als MDN in SMTP Mitteilung anfordern 🔹                                               |
|                                                              | Message Expiration                                                                 | 1440 Minuten                                                                                                    |
|                                                              | X.400 Content-Type                                                                 | IPM84 A<br>IPM88 -                                                                                                    |
|                                                              | Bodypart 🕐                                                                         | IA5-Text<br>Bilateral (Bodypart 14)<br>ISO-Latin-1<br>Kontextabhängig (variabel, flach)<br>Kontextabhängig (variabel, geschachtelt) |
|                                                              | Abbildung in SMTP Adresse 🤥                                                        | X400 Adress Syntax verwenden  Alle X.400 Adresselements umsetzen Nur natürliche Adresse erlaubt  *                                  |
|                                                              | Binäre Daten codieren als                                                          | base64 *                                                                                                    |
|                                                              | Purge-Zeit 🕐                                                                       | 120 Stunden                                                                                                    |
|                                                              | Domäne 🕐                                                                           | pmdf-test.de                                                                                                    |

**ERLEBEN, WAS VERBINDET.** 

- Der Parameter "X.400 Content-Type" legt fest, ob eine X.400 Mitteilung vom Typ P2 (84er Standard, nur IA5 Text und BP14) oder P22 (88/92er Standard, zusätzlich BP15 General Text ISO-Latin-1 und FTAM Body Part) erzeugt werden soll.
- Der Parameter "Bodypart" legt die Umsetzung von MIME in X.400 Inhalte fest. Die beiden Optionen bei Kontextabhängig unterscheiden sich dadurch, dass ein verschachtelter MIME Content in einem X.400 Message Body Part umgesetzt wird (geschachtelt) oder nicht. Dann geht die Information über die Verschachtelung verloren.

#### **BUSINESSMAIL X.400** WEBINTERFACE SMTP MTA SMTP MTA – Grundeinstellung (5)

| ••• $\mathbf{T}$ ••• <sup>Erleben, w</sup>                                                                           | ras verbindet.                                                                     |                                                                                                    | - *                  |
|----------------------------------------------------------------------------------------------------|------------------------------------------------------------------------------------|----------------------------------------------------------------------------------------------------|----------------------|
| <ul> <li>Benutzerverwaltung</li> </ul>                                                                               | BusinessMail X.400 :: WebKonfiguration                                             |                                                                                                    | PMDF-TEST-WC (60036) |
| Zertrfikatsverwaltung     MessageGate SMTP     Partnerschaft     Grundenstellungen     Erstellen     Anzeigen/Ändern | MessageGate SMTP Par<br>∉                                                          | tnerschaft :: Grundein                                                                                                    | stellungen           |
| Löschen                                                                                                    | Benutzer                                                                           |                                                                                                    |                      |
| Status Report Service BusinessMail X.400                                                                             | X.400-Adresse n-id=2060036; p=PMDF-TEST; a=V                                       | /IAT-TEST; c=DE                                                                                                    |                      |
| <ul> <li>Abmelden (Logout)</li> </ul>                                                                                | eine in SMTP Mitteilung angeforderte MDN<br>umsetzen in Anforderung einer          | X.400-Verarbeitungsbestätigung (RN)                                                                                              | •                    |
|                                                                                                    | eine in X.400 Mitteilung angeforderte DN<br>als DSN in SMTP Mitteilung anfordern 💌 | eine in X.400 Mitteilung angeforderte RN/NRN<br>als MDN in SMTP Mitteilung anforderr                                             | •                    |
|                                                                                                    | Message Expiration                                                                 | 1440 Minuten                                                                                                    |                      |
|                                                                                                    | X.400 Content-Type                                                                 | IPM84 ^<br>IPM88 ~                                                                                                    |                      |
|                                                                                                    | Bodypart 🤔                                                                         | IA5-Text<br>Bilateral (Bodypart 14)<br>ISO-Latin-1<br>Kontextabhängig (variabel, flach)<br>Kontextabhängig (variabel, geschachte | (t) -                |
|                                                                                                    | Abbildung in SMTP Adresse 🕐                                                        | X.400 Adress Syntax verwenden<br>Alle X.400 Adresselements umsetzen<br>Nur natürliche Adresse erlaubt                            | ~<br>~               |
|                                                                                                    | Binäre Daten codieren als                                                          | base64 💌                                                                                                    |                      |
|                                                                                                    | Purge-Zeit 🤔                                                                       | 120 Stunden                                                                                                    |                      |
|                                                                                                    | Domäne 🤭                                                                           | pmdf-test.de                                                                                                    |                      |

ERLEBEN, WAS VERBINDET.

 Der Parameter "Abbildung in SMTP Adresse" legt fest, ob die X.400 Absenderadresse in der SMTP Mitteilung:

> - komplett durch "/" separiert im lokalen Teil links vom @ dargestellt werden soll,

möglichst in eine "natürliche" SMTP
Adresse abgebildet werden soll und wenn nicht abbildbare Elemente oder
Zeichen vorhanden, eine "Mixed"
Adresse erzeugt wird,

- ausschließlich in eine "natürliche"
SMTP Adresse abgebildet werden darf und wenn nicht abbildbare
Elemente oder Zeichen vorhanden, die Mitteilung abgewiesen und eine NDN erzeugt wird.

#### **BUSINESSMAIL X.400** WEBINTERFACE SMTP MTA SMTP MTA – Erstellen Partnerschaft (1)

| Erleben,                                 | n, was verbindet.                                    | ━ Ж       |
|------------------------------------------|------------------------------------------------------|-----------|
| Denutronomikuna                          |                                                      |           |
| Benutzerverwaltung                       | BusinessMail X.400 ::: WebKonfiguration PMDF-TEST-WO | 5 (60036) |
| Zertinkatsverwalturig                    |                                                      |           |
| Partnerschaft                            |                                                      |           |
| Grundeinstellungen                       | MessageGate SMTP Partnerschaft :: Neue Partnerscha   | ft        |
| <ul> <li>Erstellen</li> </ul>            | erstellen 🖲                                          |           |
| Anzeigen/Ändern                          | erstellen                                            |           |
| Löschen                                  |                                                      |           |
| Status Report                            | X 400 Partner                                        |           |
| <ul> <li>Service BusinessMail</li> </ul> | A.400 Fattici                                        |           |
| X.400                                    | Benutzer Identifikation                              |           |
| <ul> <li>Abmelden (Logout)</li> </ul>    |                                                      |           |
|                                          | Benutzer ID                                          |           |
|                                          |                                                      |           |
|                                          | X.400-Adresse 😯                                      |           |
|                                          | allgemein                                            |           |
|                                          |                                                      |           |
|                                          | SMTP-Adresse                                         |           |
|                                          |                                                      |           |
|                                          | Land (c) ADMD (a) PRMD (p)                           |           |
|                                          | X 121 (x121)                                         |           |
|                                          |                                                      |           |
|                                          | UA-ID (n-id)                                         |           |
|                                          | Commonname (cn)                                      |           |
|                                          |                                                      |           |
|                                          | Vomame (n) Nachname (s)                              |           |
|                                          | vonsine (g) radinanc (3)                             |           |
|                                          | Generation (q) Initialen (i)                         |           |
|                                          |                                                      |           |
|                                          | Organisation (o)                                     |           |
|                                          |                                                      |           |
|                                          | Org-Einneit 1 (ou1) Org-Einneit 2 (ou2)              |           |

- In diesem Menüpunkt können Sie eine neue SMTP MTA Partnerschaft einrichten, um abweichende Parameter für diesem Empfänger zu konfigurieren, die dann für alle E-Mail Nutzer verwendet werden.
- Im Bereich "X.400 Partner" muss entweder die Benutzer ID (User-ID) oder aber die X.400 Adresse des Partners eingetragen werden. Um die Adressen von externen Partnern einzutragen, können Sie auch spezielle Adressmasken nutzen. Wird bei "Benutzer ID" ein Wert eingetragen, sind die Adressfelder nicht änderbar.

### **BUSINESSMAIL X.400** WEBINTERFACE SMTP MTA SMTP MTA – Erstellen Partnerschaft (2)

| Domänendefinierte A                                                            | ttribute (dda)        |                                                                                                    |
|--------------------------------------------------------------------------------|-----------------------|----------------------------------------------------------------------------------------------------|
| Тур                                                                            | Wert                  |                                                                                                    |
| Тур                                                                            | Wert                  |                                                                                                    |
| Тур                                                                            | Wert                  |                                                                                                    |
| Тур                                                                            | Wert                  |                                                                                                    |
| X.400 Einstell                                                                 | ungen                 |                                                                                                    |
| Einstellungen ?                                                                | angofordorto MDN      |                                                                                                    |
| umsetzen in Anforderung                                                        | g einer               | X.400-Verarbeitungsbestatigung (RN) *                                                                                                    |
| eine in X.400 Mitteilung a                                                     | ngeforderte DN        | eine in X.400 Mitteilung angeforderte RN/NRN                                                                                                    |
| als DSN in SMTP M                                                              | itteilung anfordern 🔻 | als MDN in SMTP Mitteilung anfordern                                                                                                    |
|                                                                                |                       |                                                                                                    |
| Message Expiration                                                             |                       | 1440 Minuten                                                                                                    |
| V 400 Content Tune                                                             |                       | IDM04                                                                                                    |
| C400 Content-Type                                                              |                       | IPM88                                                                                                    |
| 3odypart 🥐                                                                     |                       | IPM88 -<br>IA5-Text<br>Bilateral (Bodypart 14)                                                                                                    |
| 3odypart 🥐                                                                     |                       | IPM88 ~<br>IA5-Text<br>Bilateral (Bodypart 14)<br>ISO-Latin-1<br>Kontractabilization (variabel flach)                                                                                                    |
| 3odypart 🥐                                                                     |                       | IPM88 ~<br>IA5-Text *<br>Bilateral (Bodypart 14)<br>ISO-Latin-1<br>Kontextabhängig (variabel, flach)<br>Kontextabhängig (variabel, geschachtelt) *                                                                                                    |
| 3odypart 🕐                                                                     | sse 🕐                 | IPW94<br>IPW95<br>Value of the second of the second of the sec |
| 3odypart 😨<br>Abbildung in SMTP Adre:<br>3inäre Daten codieren a               | sse 🕐                 | IPM88 •<br>IA5-Text<br>Bilateral (Bodypart 14)<br>ISO-Latin-1<br>Kontextabhängig (variabel, flach)<br>Kontextabhängig (variabel, geschachtelt) •<br>X400 Adress Syntax verwenden<br>Alle X400 Adresse erlaubt •                                                                                                    |
| Sodypart 🕐<br>Abbildung in SMTP Adres<br>Sinäre Daten codieren al<br>Kommentar | sse 🕐                 | IPM88       •         IA5-Text       •         Bilateral (Bodypart 14)       •         ISO-Latin-1       •         Kontextabhängig (variabel, flach)       •         Kontextabhängig (variabel, geschachtelt)       •         X400 Adress Syntax verwenden<br>Alle X.400 Adresselements umsetzen<br>Nur natürliche Adresse erlaubt       •         base64       •                                                                                                    |

- Bei X.400 Einstellungen kann entsprechend den Grundeinstellungen festgelegt werden, wie die Umsetzung zwischen SMTP und X.400 Reports erfolgen, sowie die X.400 Mitteilung bzw. die SMTP Adresse erzeugt werden soll.
- Der SMTP MTA übernimmt immer die Daten aus einem Partnerschaftsprofil und greift nur dann auf die Grundeinstellungen zurück, wenn es kein Profil für diese Empfängeradresse gibt.

### **BUSINESSMAIL X.400** WEBINTERFACE SMTP MTA SMTP MTA – Erstellen Partnerschaft (3)

| Domänendefini                                                                          | erte Attribute (dda)      |                                                                                                    |
|----------------------------------------------------------------------------------------|---------------------------|----------------------------------------------------------------------------------------------------|
| Typ                                                                                    | Wert                      |                                                                                                    |
| Typ                                                                                    | Wert                      |                                                                                                    |
| Tun                                                                                    | Wort                      |                                                                                                    |
| Тир                                                                                    | Wert                      |                                                                                                    |
| тур                                                                                    | wen                       |                                                                                                    |
|                                                                                        |                           |                                                                                                    |
| X.400 Eins                                                                             | tellungen                 |                                                                                                    |
|                                                                                        |                           |                                                                                                    |
| Einstellungen 💎                                                                        |                           |                                                                                                    |
| eine in SMTP Mitte                                                                     | ilung angeforderte MDN    | X.400-Verarbeitungsbestätigung (RN) <                                                                                                    |
| umsetzen in Anford                                                                     | derung einer              |                                                                                                    |
| eine in X.400 Mittei                                                                   | lung angeforderte DN      | eine in X.400 Mitteilung angeforderte RN/NRN                                                                                                    |
| als DSN in SM                                                                          | FP Mitteilung anfordern ▼ | als MDN in SMTP Mitteilung anfordern                                                                                                    |
|                                                                                        |                           |                                                                                                    |
| Message Expiration                                                                     | n                         | 1440 Minuten                                                                                                    |
|                                                                                        |                           |                                                                                                    |
| (400 Content Type                                                                      | ٩                         | IDM94                                                                                                    |
| C400 Content-Typ                                                                       | e                         | IPM84 ^<br>IPM88 ~                                                                                                    |
| K.400 Content-Typ                                                                      | e                         | IPM84  IPM88  IPM88  IP                                                                                                    |
| K.400 Content-Typ<br>Bodypart 🕐                                                        | e                         | IPM84 ^<br>IPM88 ~<br>IAS-Text<br>Bilateral (Bodypart 14)                                                                                                    |
| K.400 Content-Typ<br>Bodypart 🥐                                                        | e                         | IPM84 ^<br>IPM88 ~<br>IA5-Text<br>Bilateral (Bodypart 14)<br>ISO-Latin-1                                                                                                    |
| K.400 Content-Typ                                                                      | e                         | IPM84<br>IPM88 *<br>IA5-Text<br>Bilateral (Bodypart 14)<br>ISO-Latin-1<br>Kontextabhängig (variabel, flach)<br>Kontextabhängig (variabel, flach)                                                                                                    |
| C400 Content-Typ                                                                       | e                         | IPM84<br>IPM88<br>V<br>IA5-Text<br>Bilateral (Bodypart 14)<br>ISO-Latin-1<br>Kontextabhängig (variabel, flach)<br>Kontextabhängig (variabel, geschachtelt)                                                                                                    |
| C400 Content-Typ<br>Bodypart 🕐                                                         | e<br>Adresse 🕐            | IPM84<br>IPM88 ~<br>IA5-Text<br>Bilateral (Bodypart 14)<br>ISO-Latin-1<br>Kontextabhängig (variabel, flach)<br>Kontextabhängig (variabel, flach)<br>Kontextabhängig (variabel, geschachtelt) ~                                                                                                    |
| K400 Content-Typ<br>Bodypart 🕐<br>Abbildung in SMTP                                    | e<br>Adresse 😯            | IPM84<br>IPM88 *<br>IA5-Text<br>Bilateral (Bodypart 14)<br>ISO-Latin-1<br>Kontextabhängig (variabel, flach)<br>Kontextabhängig (variabel, geschachtelt) *<br>X400 Adresse Syntax verwenden<br>Alle X400 Adresse erdaubt                                                                                                    |
| K 400 Content-Typ<br>Bodypart 🕐                                                        | e<br>Adresse 🏷            | IPM84<br>IPM88 *<br>IA5-Text<br>Bilateral (Bodypart 14)<br>ISO-Latin-1<br>Kontextabhängig (variabel, flach)<br>Kontextabhängig (variabel, geschachtelt) *<br>X400 Adress Syntax verwenden<br>Alle X400 Adresse erlaubt                                                                                                    |
| ( 400 Content-Typ<br>3odypart 🕐<br>Abbildung in SMTP<br>Binäre Daten codie             | e<br>Adresse 🅐            | IPM84<br>IPM88<br>IA5-Text<br>Bilateral (Bodypart 14)<br>ISO-Latin-1<br>Kontextabhängig (variabel, flach)<br>Kontextabhängig (variabel, geschachtelt)<br>Kontextabhängig (variabel, geschachtelt)<br>Kontextabhän                                                                  |
| (400 Content-Typ<br>3odypart 🕐<br>4bbildung in SMTP<br>3inäre Daten codie<br>6ommentar | e<br>Adresse 🅐            | IPM84<br>IPM88<br>IA5-Text<br>Bilateral (Bodypart 14)<br>ISO-Latin-1<br>Kontextabhängig (variabel, flach)<br>Kontextabhängig (variabel, geschachtelt)<br>Kontextabhängig (variabel, geschachtelt)<br>Kontextabhängig (variabel, geschachtelt)<br>Kontextabhängig (variabel, flach)<br>Kontextabhängig (variabel, flach)<br>K |

Sie können den Partnerschaftseintrag mit einem Kommentar versehen, der maximal 64 Zeichen lang sein kann. Der Inhalt wird dann bei der Filterfunktion der Partnerschaftsübersicht (Ändern / Löschen) berücksichtigt.

#### **BUSINESSMAIL X.400** WEBINTERFACE SMTP MTA SMTP MTA – Auswahl Ändern Partnerschaft

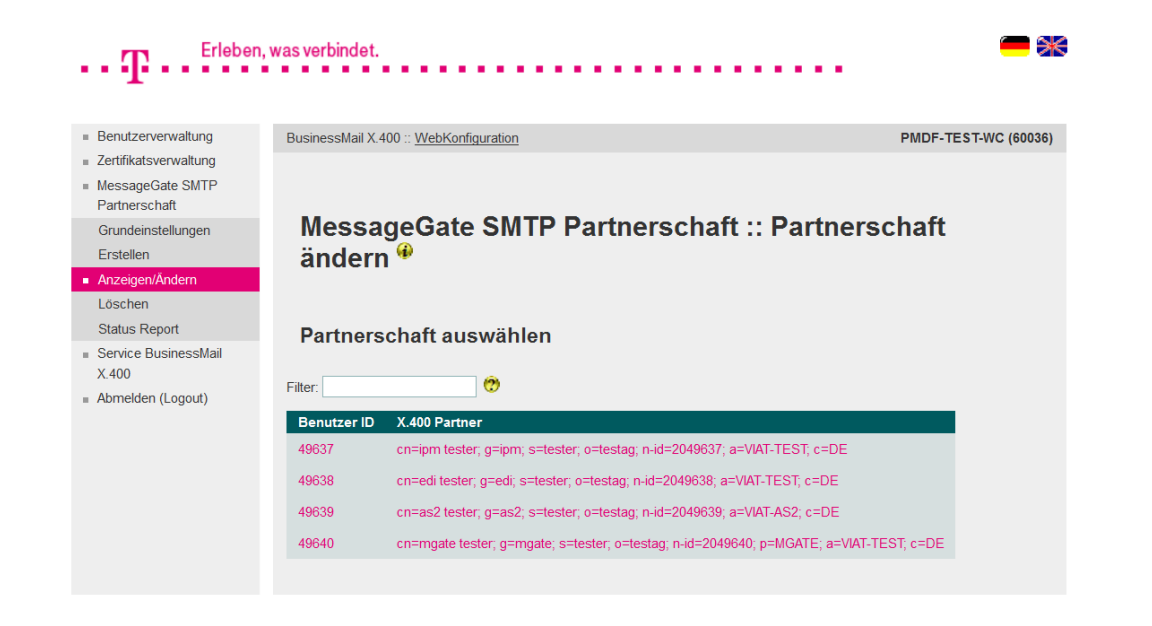

- In diesem Menüpunkt werden zugeordneten SMTP MTA Partnerschaften aufgelistet.
- Durch Eingabe eines Suchstrings kann die Anzahl der ausgegeben Einträge reduziert werden. Der Suchmechanismus berücksichtigt auch die bei den Partnerschaften hinterlegten Kommentare.
- Durch Doppelklick auf einen Eintrag kann dieser zum Ändern geöffnet werden.

ERLEBEN, WAS VERBINDET.

#### **BUSINESSMAIL X.400** WEBINTERFACE SMTP MTA SMTP MTA – Ändern Partnerschaft

| $\cdot \cdot \mathbf{T}^{Erleben,wa}$     | s verbindet.          | •••        |                    | •••••         | •••    |                      |
|-------------------------------------------|-----------------------|------------|--------------------|---------------|--------|----------------------|
| = Benutzerverwaltung                      | BusinessMail X.400 :: | WebKon     | figuration         |               |        | PMDF-TEST-WC (60036) |
| <ul> <li>Zertifikatsverwaltung</li> </ul> |                       |            |                    |               |        |                      |
| <ul> <li>MessageGate SMTP</li> </ul>      |                       |            |                    |               |        |                      |
| Partnerschaft                             | Mossago               | Cat        | SMTD Dortho        | rechaft       | ·· Dr  | rtnorschaft          |
| Grundeinstellungen                        | wessaye               | Gal        | Sivir Falue        | schalt        | Гс     | artherschart         |
| = Anzoigon/Ändorn                         | andern *              |            |                    |               |        |                      |
| Löschen                                   |                       |            |                    |               |        |                      |
| Status Report                             | V 400 Darte           |            |                    |               |        |                      |
| <ul> <li>Service BusinessMail</li> </ul>  | A.400 Partn           | er         |                    |               |        |                      |
| X.400                                     | Benutzer Identifik    | ation 🔗    |                    |               |        |                      |
| Abmelden (Logout)                         | Benatzer identifik    |            |                    |               |        |                      |
|                                           | Benutzer ID 49        | 9637       |                    |               |        |                      |
|                                           |                       |            |                    |               |        |                      |
|                                           | X.400-Adresse 😗       |            |                    |               |        |                      |
|                                           | Land (c) DE           | A          | ADMD (a) VIAT-TEST | PRMD (        | p)     |                      |
|                                           | X.121                 | (x121)     |                    |               |        |                      |
|                                           | UA-ID                 | (n-id)     | 2049637            |               |        |                      |
|                                           | Commonname            | (cn)       | ipm tester         |               |        |                      |
|                                           |                       |            |                    |               |        |                      |
|                                           | Vorname               | (g)        | ipm                | Nachname      | (s)    | tester               |
|                                           | Generation            | (q)        |                    | Initialen     | (i)    |                      |
|                                           |                       |            |                    |               |        |                      |
|                                           | Organisation          | (0)        | testag             |               |        |                      |
|                                           | Ora Finhait 1         | (011)      | .9                 | Ora Einhoit 2 | (0112) |                      |
|                                           | Org-Einmeit T         | (001)      |                    | Org-Einneit Z | (002)  |                      |
|                                           | Org-Einheit 3         | (ou3)      |                    | Org-Einheit 4 | (ou4)  |                      |
|                                           | Domänendefinie        | rte Attrib | oute (dda)         |               |        |                      |

 In diesem Menüpunkt können die einer Partnerschaft zugewiesenen Daten (externe X.400 Adresse und X.400 Einstellungen) geändert werden.

#### ERLEBEN, WAS VERBINDET.

#### **BUSINESSMAIL X.400** WEBINTERFACE SMTP MTA SMTP MTA – Löschen Partnerschaft

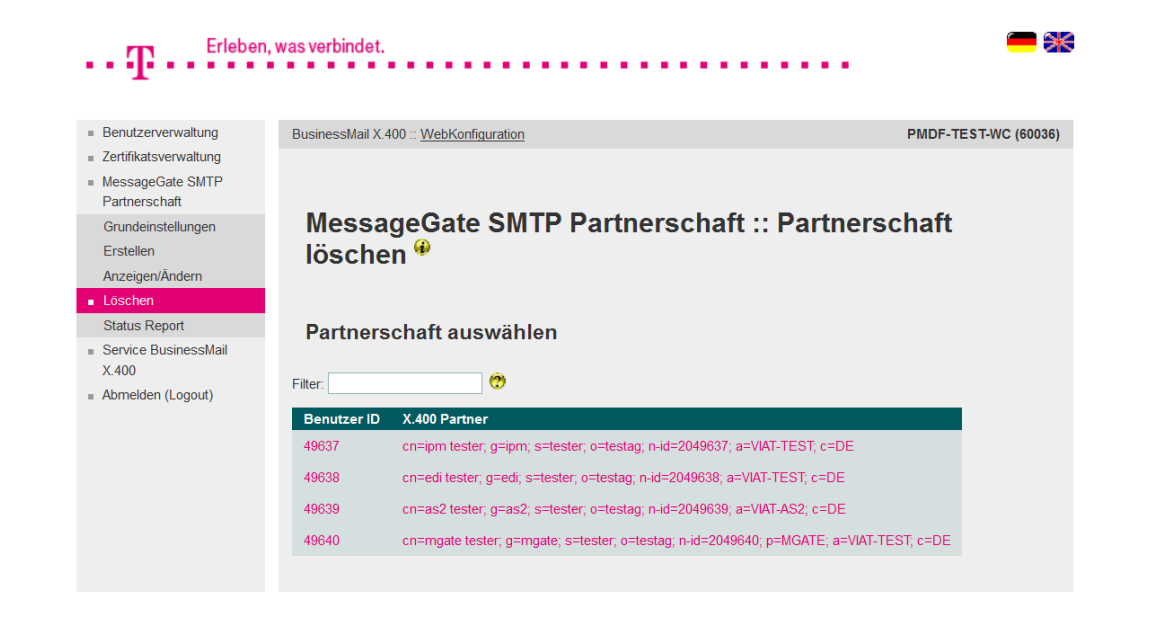

- In diesem Menüpunkt können Sie eine zugeordnete Partnerschaft löschen.
- Zur Auswahl der Partnerschaft kann diese aus der Liste der vorhandenen Partnerschaften mit Doppelklick selektiert werden.
- Das Löschen muss bestätigt werden.

## **BUSINESSMAIL X.400** WEBINTERFACE SMTP MTA SMTP MTA – Status Report (1)

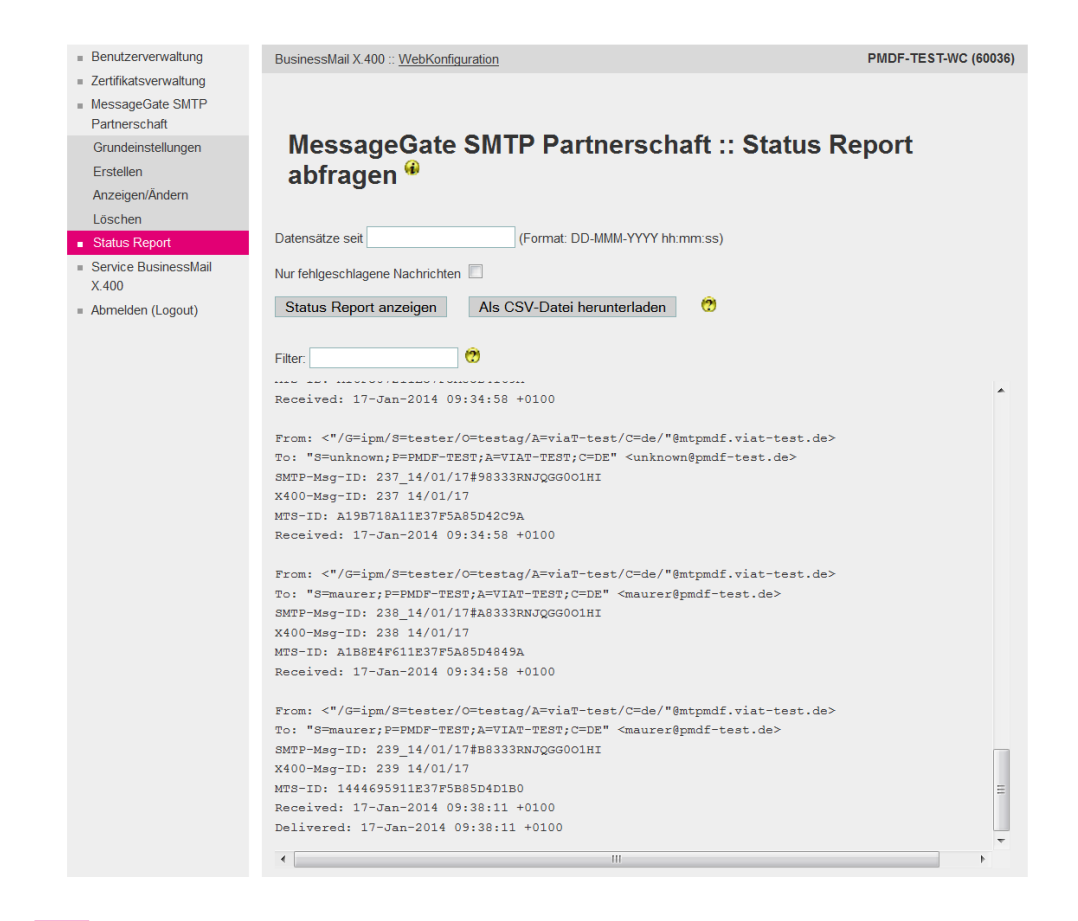

ERLEBEN, WAS VERBINDET.

 In diesem Menüpunkt können Sie Statusinformationen zu den Transaktionen (SMTP → X.400 und X.400 → SMTP) abfragen.

Sie können sich diese direkt als
Status Report auf der Oberfläche anzeigen lassen. Mit Eingabe eines Datums wird die Anzahl der angezeigten Datensätze reduziert.
Außerdem können Sie zusätzlich ein Filterkriterium und die Option "Nur fehlgeschlagene Nachrichten" zur Eingrenzung nutzen. Die Anzeige erfolgt immer im Format "History" und für Senden und Empfangen.

## **BUSINESSMAIL X.400** WEBINTERFACE SMTP MTA SMTP MTA – Status Report (2)

| <ul> <li>Benutzerverwaltung</li> </ul>    | BusinessMail X.400 :: WebKonfiguration                                                     | PMDF-TEST-WC (60036) |  |  |  |
|-------------------------------------------|--------------------------------------------------------------------------------------------|----------------------|--|--|--|
| <ul> <li>Zertifikatsverwaltung</li> </ul> |                                                                                            |                      |  |  |  |
| MessageGate SMTP                          |                                                                                            |                      |  |  |  |
| Partnerschaft                             |                                                                                            |                      |  |  |  |
| Grundeinstellungen                        | MessageGate SMTP Partnerschaft :: Status Re                                                | eport                |  |  |  |
| Erstellen                                 | ahfragen 🖗                                                                                 | -                    |  |  |  |
| Anzeigen/Ändern                           | abilagen                                                                                   |                      |  |  |  |
| Löschen                                   |                                                                                            |                      |  |  |  |
| <ul> <li>Status Report</li> </ul>         | Datensätze seit (Format: DD-MMM-YYYY hh:mm:ss)                                             |                      |  |  |  |
| <ul> <li>Service BusinessMail</li> </ul>  |                                                                                            |                      |  |  |  |
| X.400                                     | Nur fehlgeschlagene Nachrichten                                                            |                      |  |  |  |
| Abmelden (Logout)                         | Status Report anzeigen Als CSV-Datei herunterladen                                         |                      |  |  |  |
|                                           | · · · · · · · · · · · · · · · · · · ·                                                      |                      |  |  |  |
|                                           | Filter                                                                                     |                      |  |  |  |
|                                           |                                                                                            |                      |  |  |  |
|                                           | Received: 17-Jan-2014 09:34:58 +0100                                                       | *                    |  |  |  |
|                                           |                                                                                            |                      |  |  |  |
|                                           | From: <"/G=ipm/S=tester/O=testag/A=viaT-test/C=de/"@mtpmdf.viat-test.de>                   |                      |  |  |  |
|                                           | To: "S=unknown;P=PMDF-TEST;A=VIAT-TEST;C=DE" <unknown@pmdf-test.de></unknown@pmdf-test.de> |                      |  |  |  |
|                                           | SMTP-Msg-ID: 237_14/01/17#98333RNJQGG001HI                                                 |                      |  |  |  |
|                                           | X400-Msg-ID: 237 14/01/17                                                                  |                      |  |  |  |
|                                           | MTS-ID: AI98/18AI1E3/F5A85D42C9A                                                           |                      |  |  |  |
|                                           | Received: 17-0an-2014 05:54:56 +0100                                                       |                      |  |  |  |
|                                           | From: <"/G=ipm/S=tester/O=testag/A=viaT-test/C=de/"@mtpmdf.viat-test.de>                   |                      |  |  |  |
|                                           | To: "S=maurer;P=PMDF-TEST;A=VIAT-TEST;C=DE" <maurer@pmdf-test.de></maurer@pmdf-test.de>    |                      |  |  |  |
|                                           | SMTP-Msg-ID: 238_14/01/17#A8333RNJQGG001HI                                                 |                      |  |  |  |
|                                           | X400-Msg-ID: 238 14/01/17                                                                  |                      |  |  |  |
|                                           | MTS-ID: A188E4F611E37F5A85D4849A                                                           |                      |  |  |  |
|                                           | Received: 17-Jan-2014 09:34:58 +0100                                                       |                      |  |  |  |
|                                           | From: <"/G=ipm/S=tester/O=testag/A=viaT-test/C=de/"@mtpmdf.viat-test.de>                   |                      |  |  |  |
|                                           | To: "S=maurer;P=PMDF-TEST;A=VIAT-TEST;C=DE" <maurer@pmdf-test.de></maurer@pmdf-test.de>    |                      |  |  |  |
|                                           | SMTP-Msg-ID: 239_14/01/17#B8333RNJQGG001HI                                                 |                      |  |  |  |
|                                           | X400-Msg-ID: 239 14/01/17                                                                  |                      |  |  |  |
|                                           | MTS-ID: 1444695911E37F5B85D4D1B0                                                           | =                    |  |  |  |
|                                           | Received: 17-Jan-2014 09:38:11 +0100                                                       |                      |  |  |  |
|                                           | Delivered: 17-Jan-2014 09:38:11 +0100                                                      | <b>.</b>             |  |  |  |
|                                           | •                                                                                          | Þ                    |  |  |  |
|                                           |                                                                                            |                      |  |  |  |

ERLEBEN, WAS VERBINDET.

- Im Gegensatz zu AS2 Gateway und MessageGate File Interface wird bei einem Statuseintrag sowohl die Absenderadresse als auch die Empfängeradresse angezeigt.
- Je nachdem, wie viele X.400 Empfänger die SMTP Mitteilung enthalten hat, gibt es eine entsprechende Anzahl von Einträgen. Die Mitteilungs- und Auftrags-ID ist dann immer gleich; nur die Empfängeradresse ist unterschiedlich. Erlaubt sind dabei Einträge mit "To:", "Cc:" oder "Bcc:". Für empfangene X.400 Mitteilungen gibt es nur einen Eintrag ("From:").

#### Löschen Datensätze seit (Format: DD-MMM-YYYY hh:mm:ss) Status Report Service BusinessMail Nur fehlgeschlagene Nachrichten X 400 X Öffnen von StatusReport\_20140117-093010.csv Status Report anzeigen Als Abmelden (Logout) Sie möchten folgende Datei öffnen 0 Filter: StatusReport 20140117-093010.csv Vom Typ: csv File Received: 17-Jan-2014 09:34:5 Von: https://securep7.viat-test.de:8443 Wie soll Firefox mit dieser Datei verfahren? From: <"/G=ipm/S=tester/O=tes To: "S=unknown:P=PMDF-TEST:A= Öffnen mit Editor (Standard) SMTP-Mag-ID: 237 14/01/17#983

MessageGate SMTP Partnerschaft :: Status Report

PMDE-TEST-WC (60036)

**BUSINESSMAIL X.400** WEBINTERFACE SMTP MTA SMTP MTA – Status Report (3)

BusinessMail X.400 :: WebKonfiguration

ERLEBEN, WAS VERBINDET.

abfragen 🏶

Benutzerverwaltung

Zertifikatsverwaltung

MessageGate SMTP Partnerschaft

Grundeinstellungen

Anzeigen/Ändern

Erstellen

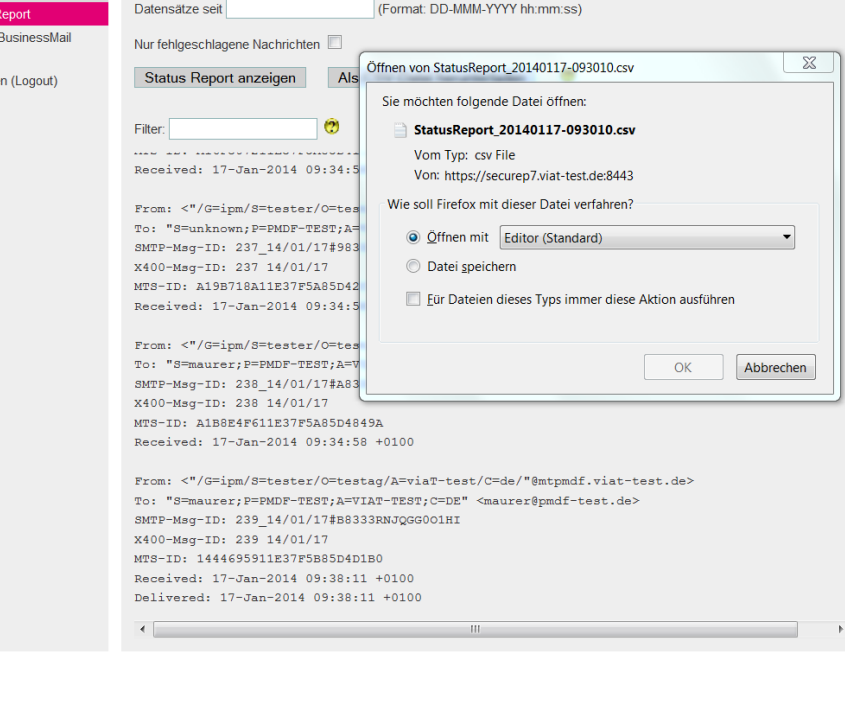

- Wenn Sie sich den Status Report herunterladen wollen, können Sie zur Reduzierung der Datenmenge ein Datum angeben und auch die Option "Nur fehlgeschlagene Nachrichten" verwenden. Sie können die CSV Datei abspeichern oder aber auch direkt öffnen. Die Einträge sind im Format "History" angeben und es werden sowohl versendete als empfangene Mitteilungen berücksichtigt.
- Der Adresstyp ("To", "Cc" oder "Bcc") wird in Spalte "Rcpt Type" definiert.

#### **BUSINESSMAIL X.400** WEBINTERFACE SMTP MTA Service BusinessMail X.400

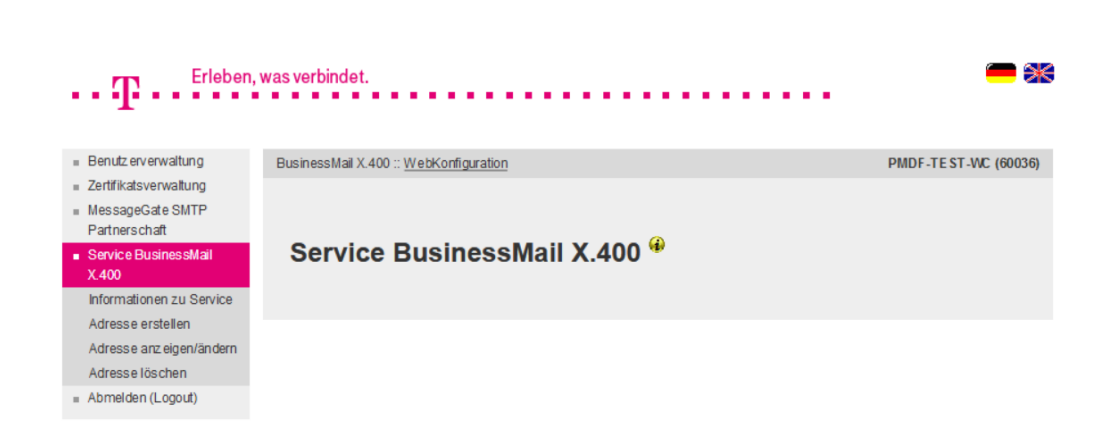

In diesem Menüpunkt finden Sie Informationen über den Systemstatus des BusinessMail X 400 Service und weitere Informationen zum Service (Link auf Webseite "https://www.service-viat.de"). Weiterhin können Sie hier F-Mail Adressen hinterlegen, an die technische Informationen (Zugangsinfo, TecInfo, Störungsinfo) versendet werden. Die Mitteilungen enthalten aktuelle und wichtige technische Informationen über den Service BusinessMail X.400, die Sie abhängig vom Typ dem Betrieb und/ oder dem Verantwortlichen Ihrer Anwendung zur Verfügung stellen sollten.

#### **BUSINESSMAIL X.400** WEBINTERFACE SMTP MTA Service BusinessMail X.400 – E-Mail Adresse hinzufügen (1)

| •• T •• Erleben,                                                                                                    | was verbindet.           |                           | - **                 |
|----------------------------------------------------------------------------------------------------|--------------------------|---------------------------|----------------------|
| <ul> <li>Benutz erverwaltung</li> </ul>                                                                                       | BusinessMail X.400 :: We | ebKonfiguration           | PMDF-TEST-WC (60036) |
| <ul> <li>Zertifikatsverwaltung</li> <li>MessageGate SMTP<br/>Partnerschaft</li> <li>Service BusinessMail<br/>X.400</li> </ul> | Kundeninf                | o :: Adresse hinzufügen 🏶 |                      |
| Informationen zu Service                                                                                                    |                          |                           | _                    |
| Adressie erstellen                                                                                                    | Adressdaten 😲            |                           |                      |
| Adresse anz eigen/ändern                                                                                                    | E-Mail-Adresse           |                           |                      |
| Adresse löschen                                                                                                    | E-Mail-Typ 🕐             | Zugangsinfo 💌             |                      |
| = Abmelden (Logout)                                                                                                    | TecInfo-Markierung       | Deaktiviert 💌             |                      |
|                                                                                                    | Name                     |                           |                      |
|                                                                                                    | Telefon                  |                           |                      |
|                                                                                                    | TecInfo-Sendedatum       |                           |                      |
|                                                                                                    | Ok Abbre                 | echen                     |                      |

In diesem Menüpunkt können Sie Ihre Kontaktdaten (Name, Telefonnummer) und eine E-Mail Adresse hinterlegen, an die dann Informationen (entweder Zugangsinfo, TecInfo, Störungsinfo) versendet werden. Die Teclnfo Adresse ist per Default zunächst deaktiviert (die beiden anderen sind sofort aktiv). Sie können diese Adresse schon beim Einrichten aktivieren oder später dann über den Menüpunkt Anzeigen/Ändern. Bitte achten Sie darauf, dass in Ihrem Mailsystem Nachrichten mit der Absenderadresse info@service-viat.de auch in der Mailbox des F-Mail Adressaten ausgeliefert werden.

#### **BUSINESSMAIL X.400** WEBINTERFACE SMTP MTA Service BusinessMail X.400 – E-Mail Adresse hinzufügen (2)

| Erleben,                                                    | , was verbindet.         |                           | -                    |
|-------------------------------------------------------------|--------------------------|---------------------------|----------------------|
| 1                                                           |                          |                           |                      |
| <ul> <li>Benutz erverwaltung</li> </ul>                     | BusinessMail X.400 :: We | bKonfiguration            | PMDF-TEST-WC (60036) |
| <ul> <li>Zertifikatsverwaltung</li> </ul>                   |                          |                           |                      |
| <ul> <li>MessageGate SMTP</li> <li>Partnerschaft</li> </ul> |                          |                           |                      |
| <ul> <li>Service BusinessMail<br/>X.400</li> </ul>          | Kundeninf                | o :: Adresse hinzufügen 🍟 |                      |
| Informationen zu Service                                    |                          |                           |                      |
| <ul> <li>Adressie erstellen</li> </ul>                      | Adressdaten 😲            | -                         |                      |
| Adresse anz eigen/ändern                                    | E-Mail-Adresse           |                           |                      |
| Adresse löschen                                             | E-Mail-Typ 🕐             | Zugangsinfo 💌             |                      |
| <ul> <li>Abmelden (Logout)</li> </ul>                       | TecInfo-Markierung       | Deaktiviert 💌             |                      |
|                                                             | Name                     |                           |                      |
|                                                             | Telefon                  |                           |                      |
|                                                             | TecInfo-Sendedatum       |                           |                      |
|                                                             | Ok Abbre                 | chen                      |                      |

Wenn Sie mehrere X.400 Accounts besitzen, sollten Sie nur einen davon zum Verwalten von Infomail-Adressen verwenden. WebConfig überprüft zwar, dass eine Adresse nicht mehrfach innerhalb des jeweiligen Accounts eingerichtet wird, prüft aber nicht gegen die ganze Datenbank. Sollte also eine Adresse mehrfach bei verschiedenen Accounts eingerichtet worden sein, wird WebConfig auch eine entsprechende Anzahl von Info Mitteilungen an diese Adresse versenden.

#### **BUSINESSMAIL X.400** WEBINTERFACE SMTP MTA Service BusinessMail X.400 – E-Mail Adresse ändern (1)

| $\cdot \cdot T$ · · · Erleben,                              | was verbindet.                                |                      |
|-------------------------------------------------------------|-----------------------------------------------|----------------------|
| <ul> <li>Benutz erverwaltung</li> </ul>                     | BusinessMail X.400 ::: WebKonfiguration       | PMDF-TEST-WC (60036) |
| <ul> <li>Zertifikatsverwaltung</li> </ul>                   |                                               |                      |
| <ul> <li>MessageGate SMTP</li> <li>Partnerschaft</li> </ul> |                                               |                      |
| <ul> <li>Service BusinessMail<br/>X.400</li> </ul>          | Kundeninfo :: Adresse ändern/aktivier         | en/deaktivieren 🖤    |
| Informationen zu Service                                    |                                               |                      |
| Adresse erstellen                                           | Adresse auswählen                             |                      |
| Adresse anz eigen/än dern                                   |                                               |                      |
| Adresse löschen                                             | Filter                                        |                      |
| <ul> <li>Abmelden (Logout)</li> </ul>                       |                                               |                      |
|                                                             | E-Mail-Adressen E-Mail-Typ Technfo-Markierung |                      |
|                                                             | hans.huber@testag.de TecInfo Deaktiviert      |                      |
|                                                             |                                               |                      |

- In diesem Menüpunkt werden alle bereits konfigurierten E-Mail Adressen mit Typ und Status (bei TecInfo) aufgelistet.
- Durch Doppelklick auf eine Adresse kann diese zum Ändern oder Anzeigen geöffnet werden.

ERLEBEN, WAS VERBINDET.

#### **BUSINESSMAIL X.400** WEBINTERFACE SMTP MTA Service BusinessMail X.400 – E-Mail Adresse ändern (2)

| Erleben,                                                    | was verbindet.          |                                    |                      |
|-------------------------------------------------------------|-------------------------|------------------------------------|----------------------|
|                                                             |                         |                                    |                      |
| <ul> <li>Benutz erverwaltung</li> </ul>                     | BusinessMail X.400 :: W | ebKonfiguration                    | PMDF-TEST-WC (60036) |
| <ul> <li>Zertifikatsverwaltung</li> </ul>                   |                         |                                    |                      |
| <ul> <li>MessageGate SMTP</li> <li>Partnerschaft</li> </ul> |                         |                                    |                      |
| <ul> <li>Service BusinessMail<br/>X.400</li> </ul>          | Kundeninf               | o :: Adresse ändern/aktivieren/dea | aktivieren 🏶         |
| Informationen zu Service                                    |                         |                                    |                      |
| Adresse erstellen                                           | Adressdaten 😲           |                                    |                      |
| Adresse anz eigen/ändern                                    | E-Mail-Adresse          | hans.huber@testag.de               |                      |
| Adresse löschen                                             | E-Mail-Typ              | TecInfo 🔹                          |                      |
| Abmelden (Logout)                                           | TecInfo-Markierung      | Deaktiviert 💌                      |                      |
|                                                             | Name                    | Hans Huber                         |                      |
|                                                             | Telefon                 | 0621300301                         |                      |
|                                                             | TecInfo-Sendedatum      |                                    |                      |
|                                                             | Ok Abbre                | echen                              |                      |

- In diesem Menüpunkt können Sie Ihre Kontaktdaten, eine konfigurierte E-Mail Adresse oder deren Typ ändern oder bei TecInfo diese Adresse aktivieren bzw. deaktivieren.
- Im Feld Sendedatum wird das Erstellungsdatum der letzten an die E-Mail Adresse versendeten TecInfo angezeigt.

#### **BUSINESSMAIL X.400** WEBINTERFACE SMTP MTA Service BusinessMail X.400 – E-Mail Adresse löschen

| ${f T}$ ${f F}$ ${f F}$                                                                                                    | was verbindet.                                                                                         | - *                  |
|----------------------------------------------------------------------------------------------------|----------------------------------------------------------------------------------------------------|----------------------|
| <ul> <li>Benutz erverwaltung</li> </ul>                                                                                       | BusinessMail X.400 :: WebKonfiguration                                                                 | PMDF-TEST-WC (60036) |
| <ul> <li>Zertifikatsverwaltung</li> <li>MessageGate SMTP<br/>Partnerschaft</li> <li>Service BusinessMail<br/>X 400</li> </ul> | Kundeninfo :: Adresse löschen 🏶                                                                        |                      |
| Adresse erstellen<br>Adresse anz eigen/ändern<br>Adresse löschen                                                              | Adresse auswählen                                                                                      |                      |
| <ul> <li>Abmelden (Logout)</li> </ul>                                                                                         | Fiter:     C       E-Mail-Adressen     E-Mail-Typ       hans.huber@testag.de     Technfo   Deaktiviert |                      |

- In diesem Menüpunkt können Sie eine konfigurierte E-Mail Adresse löschen.
- Zur Auswahl der Adresse können Sie aus der Liste der vorhandenen einen Eintrag durch Doppelklick selektieren.
- Das Löschen muss bestätigt werden.

ERLEBEN, WAS VERBINDET.

# BUSINESSMAIL X.400 VIELEN DANK!

**T**··

ERLEBEN, WAS VERBINDET.